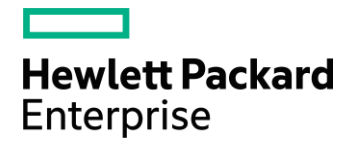

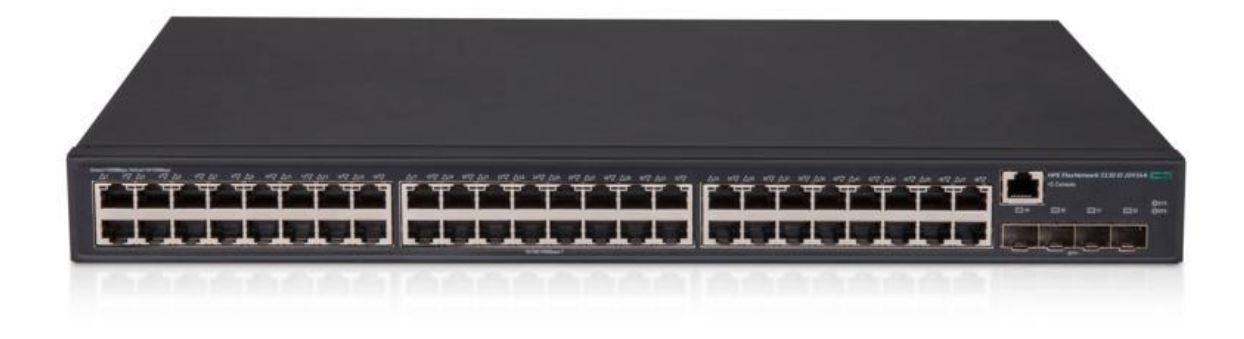

# HP / HPE FlexNetwork 5130 EI 48G 4SFP+ POE+ (370W) SERIES SWITCH – JG937A

## LE STACKING IRF

Firmware : version 7.1.070 Release 3506P11

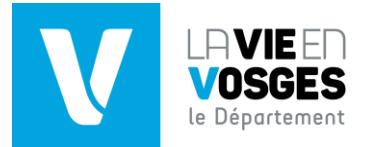

## SOMMAIRE

| 1.    | Les commandes IRF                                                  | .2 |
|-------|--------------------------------------------------------------------|----|
| 2.    | Définitions                                                        | .3 |
| 3.    | Exemple de Configuration IRF                                       | .3 |
| 4.    | Matériel                                                           | .3 |
| 5.    | Configurer le Switch SW_HP_1 (Switch Maître) :                     | .4 |
| 6.    | Configurer le Switch SW_HP_2 (Switch Esclave) :                    | .5 |
| ANNEX | KE 1 : Mettre à jour le Firmware et la Release via l'interface Web | .6 |
| ANNEX | KE 2 : Mettre à jour le Firmware et la Release via un Serveur TFTP | .8 |

#### 1. Les commandes IRF

| COMMANDE                           | DESCRIPTION                                                                                             |  |  |  |
|------------------------------------|----------------------------------------------------------------------------------------------------|--|--|--|
| display irf                        | Afficher les informations sur la configuration IRF                                                      |  |  |  |
| display irf configuration          | Afficher les paramètres IRF de base de chaque appareil                                                  |  |  |  |
| display irf link                   | Afficher les informations de liaison IRF                                                                |  |  |  |
| display irf topology               | Afficher les informations sur la topologie réseau IRF                                                   |  |  |  |
| display irf-port load-sharing mode | Afficher le mode de partage de charge de la liaison IRF                                                 |  |  |  |
| display mad [ verbose ]            | Afficher l'état et les paramètres de configuration MAD                                                  |  |  |  |
| easy-irf                           | Configurer en bloc les paramètres IRF de base pour un appareil en IRF                                   |  |  |  |
| irf auto-update enable             | Activer la fonction de mise à jour automatique du logiciel                                              |  |  |  |
| irf domain                         | Attribuer un ID de domaine à la structure IRF                                                           |  |  |  |
| irf link-delay                     | Définir un délai pour que les ports IRF signalent un événement de liaison interrompue                   |  |  |  |
| irf mac-address persistent         | Configurer la persistance MAC du pont IRF                                                               |  |  |  |
| irf member description             | Configurer une description pour un appareil en IRF                                                      |  |  |  |
| irf member priority                | Modifier la priorité d'un appareil en IRF (de 1 à 32, 32 étant la plus haute valeur de priorité)        |  |  |  |
| irf member renumber                | Modifier l'ID de membre d'un appareil en IRF (1 à 10)                                                   |  |  |  |
| irf-port                           | Entrer dans la vue du Port IRF                                                                          |  |  |  |
| irf-port global load-sharing mode  | Définir le mode de partage de charge global pour les liens IRF                                          |  |  |  |
| irf-port load-sharing mode         | Configurer un mode de partage de charge spécifique pour répartir le trafic                              |  |  |  |
| irf-port-configuration active      | Activer les ports IRF                                                                                   |  |  |  |
| mad arp enable                     | Activer l'ARP en MAD                                                                                    |  |  |  |
| mad bfd enable                     | Activer le protocole BFD (Bidirectional Forwarding Detection) en MAD                                    |  |  |  |
| mad enable                         | Activer le LACP MAD (Link Aggregation Control Protocol : agrégation de liens)                           |  |  |  |
| mad exclude interface              | Pour empêcher l'arrêt de l'interface lorsque la structure est à l'état de récupération (détection d'une |  |  |  |
|                                    | collision multi-active)                                                                                 |  |  |  |
| mad ip address                     | Assigner une adresse IP au MAD                                                                          |  |  |  |
| mad nd enable                      | Activer ND MAD                                                                                          |  |  |  |
| mad restore                        | Restaurer l'état MAD normal                                                                             |  |  |  |
| port group interface               | Lier une interface physique à un port IRF                                                               |  |  |  |

\*MAD : Multi-Active Detection

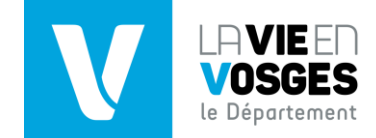

#### 2. Définitions

Le **stacking** consiste à empiler des Switchs dans des Racks de baie de brassage et à les faire communiquer entre eux.

IRF pour Intelligent Resilient Framework) est une technologie développée par H3C (entreprise rachetée par HP) qui consiste à relier deux switchs physique afin qu'ils se comportent comme un seul gros switch logique. On peut ainsi stacker jusqu'à 9 switchs HP ensemble.

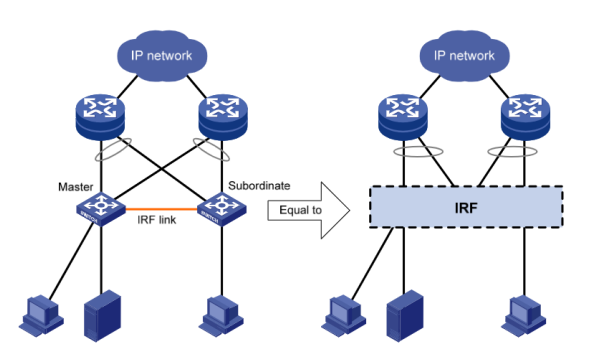

3. Exemple de Configuration IRF

Voici l'exemple de configuration IRF que nous allons maintenant installer.

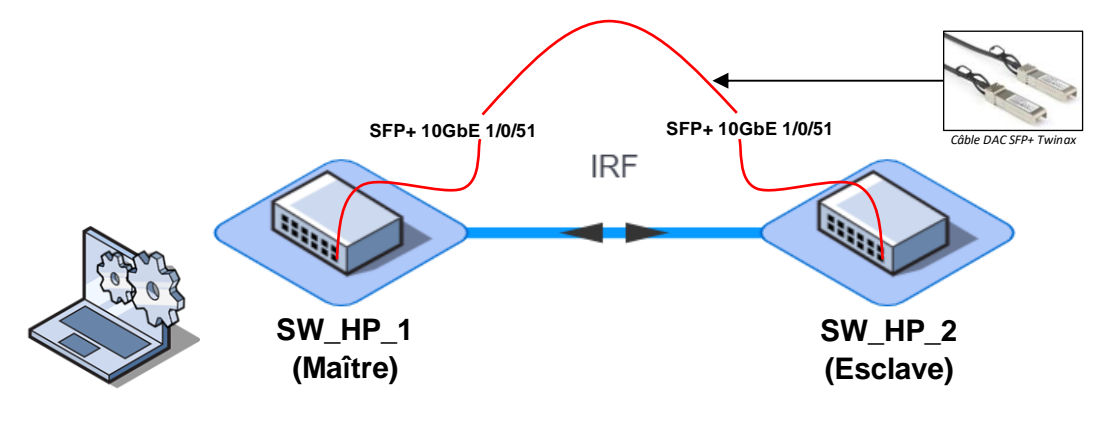

4. Matériel

La configuration que nous allons réaliser nécessite le matériel suivant :

2x HPE FlexNetwork 5130 EI 48G 4SFP+ (370W) SERIES SWITCH – JG937A 1x Câble DAC Twinax SFP+ 10G 2x Câble d'alimentation CEI 60320 C13 1x Câble Console RJ45

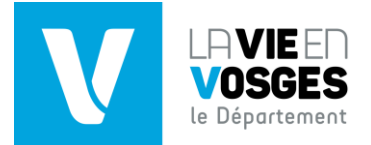

**ATTENTION** : Avant toute manipulation, vérifier que le <u>Firmware</u> est bien en version **7.1.070** et en <u>Release</u> **3506P11**. (*Voir Annexes 1 et 2 pages 5 à 7 pour la mise à jour du firmware et de la release*)

| 📍 ASTUCE 📍                                                                                                    |
|----------------------------------------------------------------------------------------------------|
| Pour vérifier la version et la release, utilisez :                                                                                                    |
| <sw_hp_1> display version</sw_hp_1>                                                                                                    |
| <sw_hp_1> <b>system-view</b><br/>[SW_HP_1] <b>irf member 1 priority 32</b><br/>[SW_HP_1] <b>quit</b></sw_hp_1>                                                       |
| [SW_HP_1] <b>interface Ten-GigabitEthernet 1/0/51</b><br>[SW_HP_1-Ten-GigabitEthernet1/0/51] <b>shutdown</b><br>[SW_HP_1-Ten-GigabitEthernet1/0/51] <b>quit</b>      |
| [SW_HP_1] <b>irf-port 1/1</b><br>[SW_HP_1-irf-port1/1] <b>port group interface Ten-GigabitEthernet1/0/51</b><br>[SW_HP_1-irf-port1/1] <b>quit</b>                    |
| [SW_HP_1] <b>interface Ten-GigabitEthernet 1/0/51</b><br>[SW_HP_1-Ten-GigabitEthernet1/0/51] <b>undo shutdown</b><br>[SW_HP_1-Ten-GigabitEthernet1/0/51] <b>quit</b> |
| [SW_HP_1] <b>save</b><br>[SW_HP_1] <b>irf-port-configuration active</b>                                                                                              |
| • ASTUCE •                                                                                                    |

Pour vérifier la configuration, utilisez :

display irf display current-configuration display irf-topology

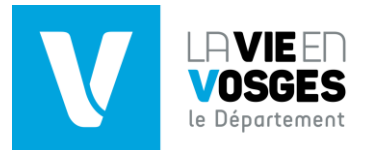

**ATTENTION :** Avant toute manipulation, vérifier que le <u>Firmware</u> est bien en version **7.1.070** et en <u>Release</u> **3506P11**. *(Voir Annexes 1 et 2 pages 5 à 7 pour la mise à jour du firmware et de la release)* 

#### P ASTUCE

Pour vérifier la version et la release, utilisez :

```
<SW_HP_2> display version
```

<SW\_HP\_2> system-view [SW\_HP\_2] irf member 1 renumber 2 [SW\_HP\_2] irf member 1 priority 31 [SW\_HP\_2] save [SW\_HP\_2] quit <SW\_HP\_2> reboot <SW\_HP\_2> system-view [SW\_HP\_2] interface Ten-GigabitEthernet 2/0/51 [SW\_HP\_2-Ten-GigabitEthernet2/0/51] shutdown

[SW\_HP\_2-Ten-GigabitEthernet2/0/51] quit

[SW\_HP\_2] irf-port 2/2
[SW\_HP\_2-irf-port2/2] port group interface Ten-GigabitEthernet2/0/51
[SW\_HP\_2-irf-port2/2] quit

[SW\_HP\_2] **interface Ten-GigabitEthernet 2/0/51** [SW\_HP\_2-Ten-GigabitEthernet2/0/51] **undo shutdown** [SW\_HP\_2-Ten-GigabitEthernet2/0/51] **quit** 

[SW\_HP\_2] **save** [SW\_HP\_2] **irf-port-configuration active** 

→ Les Switchs SW\_HP\_1 et SW\_HP\_2 forment un cluster IRF une fois le redémarrage du SW\_HP\_2.

#### 🕴 ASTUCE 💡

Pour vérifier la configuration, utilisez :

display irf display current-configuration display irf-topology

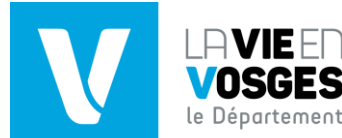

ANNEXE 1 : Mettre à jour le Firmware et la Release via l'interface Web

```
<SW1> system-view
[SW1] vlan 2
[SW1-vlan99] name upgrade_firm
[SW1-vlan99] guit
[SW1] interface GigabitEthernet1/0/X
[SW1-GigabitEthernet1/0/X] port access vlan 2
[SW1-GigabitEthernet1/0/X] quit
[SW1] ip http (ou https) enable
[SW1] local-user admin class manage
[SW1-luser-manage-admin] password simple XXX
[SW1-luser-manage-admin] authorization-attribute user-role network-
admin
[SW1-luser-manage-admin] service-type http (ou https)
[SW1-luser-manage-admin] quit
[SW1] interface vlan 2
[SW1-vlan-interface99] ip address X.X.X.X
                                 Adresse IP
                                            Masque
```

Changer l'adresse IP du poste de travail pour la mettre dans le même sous réseau que le switch.

Brancher le poste de travail à l'interface du switch choisie (1/0/X).

Ouvrir un navigateur internet avec le poste de travail et taper l'adresse IP du switch dans la barre de recherche.

Une page de connexion devrait s'afficher :

| <b>Hewlett Packard</b><br>Enterprise |  |
|--------------------------------------|--|
| Username     Password                |  |
| ■ Keep me signed in Login            |  |
|                                      |  |

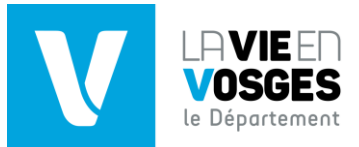

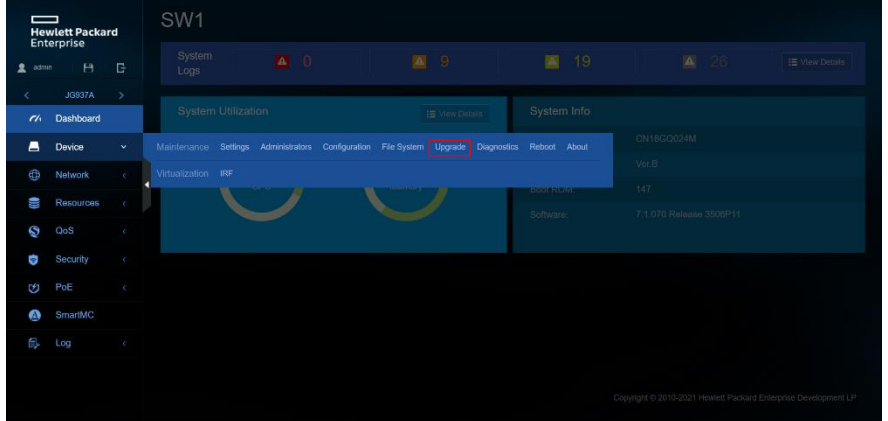

Dans le menu déroulant à gauche, cliquer sur Device > Upgrade.

Depuis cette page, il est possible d'afficher la version du Firmware ou de la mettre à jour. Pour mettre à jour, cliquez sur le bouton « Upgrade ».

| Hewlett Packard<br>Enterprise |                     | rd | Upgrade<br>liggists the system summing on the down lefters software upgrade, read the software recase notes to not the matching; go upgrade software image to and save it to your configuration terminal |
|-------------------------------|---------------------|----|----------------------------------------------------------------------------------------------------|
| 🙎 adm                         |                     |    | Upprote                                                                                                    |
| <<br>11                       | JG937A<br>Dashboard |    |                                                                                                    |
| -                             | Device              | ~  |                                                                                                    |
| ٢                             | Network             | ¢  |                                                                                                    |
|                               | Resources           |    |                                                                                                    |
| Q                             |                     |    |                                                                                                    |
| Ð                             |                     |    |                                                                                                    |
| Ś                             | PoE                 |    |                                                                                                    |
| ۵                             | SmartMC             |    |                                                                                                    |
| e,                            |                     |    |                                                                                                    |
|                               |                     |    |                                                                                                    |
|                               |                     |    |                                                                                                    |
|                               |                     |    |                                                                                                    |

Sélectionnez dans vos fichiers le firmware à jour (fichier au format «.IPE »).

| Nom                                   | Modifié le       | Туре                | Taille    |
|---------------------------------------|------------------|---------------------|-----------|
| 5130ei-cmw710-system-r3506p11_gather  | 01/06/2022 14:52 | Dossier de fichiers |           |
| 5130ei-cmw710-freeradius-r3506p11.bin | 29/01/2021 08:18 | Fichier BIN         | 985 Ko    |
| 5130ei-cmw710-packet-capture-r3506p1  | 29/01/2021 08:18 | Fichier BIN         | 19.027 Ko |
| 5130EI-CMW710-R3506P11.ipe            | 29/01/2021 08:18 | Fichier IPE         | 74 300 Ko |
| HPE 5130EI Comware 7 MIB Companion    | 22/07/2019 02:25 | Document Adobe      | 3 611 Ko  |

Enfin, « Apply » dans la fenêtre contextuelle pour mettre le Firmware à jour.

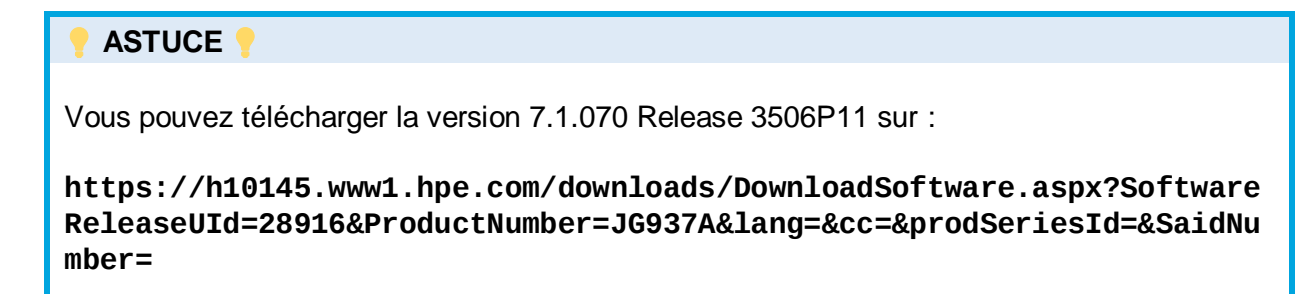

```
OU (en format lien compressé) :
```

https://bit.ly/3NSuQHo

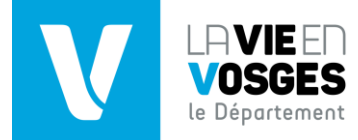

## ANNEXE 2 : Mettre à jour le Firmware et la Release via un Serveur TFTP

#### ASTUCE (

Démarrer un serveur TFTP (tel que *tftpd64*).

Définir une adresse IPv4 fixe sur le poste de travail. Au démarrage du switch, pressez **CTRL + B** pour accéder à l'Extended Boot Menu :

EXTENDED BOOT MENU 1. Download image to flash 2. Select image to boot 3. Display all files in flash 4. Delete file from flash 5. Restore to factory default configuration 6. Enter BootRom upgrade menu 7. Skip current system configuration 8. Set switch startup mode 0. Reboot Enter your choice (0-8): 1 1. Set TFTP protocol parameters 2. Set FTP protocol parameters 3. Set XMODEM protocol parameters 0. Return to boot menu Enter your choice (0-3): 1 Nom du firmware : 5130EI-CMW710-R3506P11.ipe L'adresse du serveur : ADRESSE IP FIXE DEFINIE PLUS HAUT L'adresse IP du switch : XXX . XXX . XXX . XXX Le masque de sous réseau : 255.255.255.0 La passerelle : 0.0.0.0 Puis validez : Y Une fois le transfert terminé, entrez Main, l'image se décompresse. Enfin, entrez 0 pour redémarrer. Une fois votre équipement démarré, n'oubliez pas de supprimer l'ancienne image : Lister le contenu de la mémoire flash : dir flash:/

Supprimer le fichier .bin du boot : **delete flash:/5130ei-cmw710-boot-r3XXXpXX.bin** Supprimer le fichier .bin du system: **delete flash:/5130ei-cmw710-system-r3XXXpXX.bin** 

Le switch est désormais à jour.

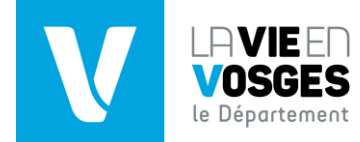